# How to extend a permit

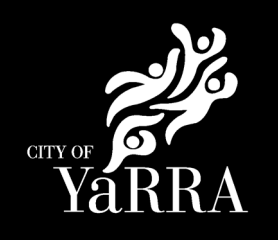

# This user guide will help when you need to extend your permit for:

- Road/Footpath Occupation permit for work area
- Road/Footpath Occupation for public protection (e.g. hoarding and gantries)
- Road/Footpath Occupation for a construction zone or work zone
- Temporary Vehicle Crossing

## **Requirements for extending a permit**

- You must submit an extension request at least 3 business days before the permit expiry date.
- If you submit an extension request 1 business day before the permit expiry date a fast track fee will apply.
  An extension request will not be accepted if the permit has expired, you will be required to submit a new
- permit application.
  If documentation on our file does not cover the date(s) requested then you must provide updated copies
- If documentation on our file does not cover the date(s) requested then you must provide updated copies before the permit can be extended. This includes:
  - Certificate of Currency
  - Courtesy letter (where a road closure is proposed)
  - o Other authority approvals (e.g. Department of Transport Memorandum of Authorisation)

#### How to extend your permit

#### Step 1: Lodge your request online

- Go to the Permits and Consents page on the Yarra City Council website.
- On the right-hand side of the page there is an 'I want to' menu. Select the link to 'Extend my Permit'.

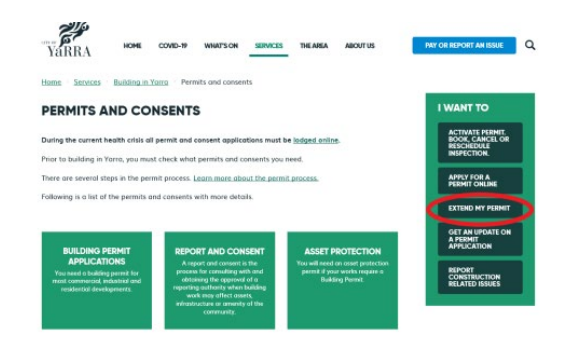

#### Step 2: Enter your contact details.

- Enter your contact details into the required fields (\* indicates required information).
- Select 'save and next' to navigate to the next screen once your details have been entered.

|                                    | farra City Council | Yarra Libraries         | Yarra Leisure | Yarra City Art | 5        |             | Text Size     | A∘A A∗ Printv      | version 💮 |
|------------------------------------|--------------------|-------------------------|---------------|----------------|----------|-------------|---------------|--------------------|-----------|
|                                    |                    |                         |               |                | Ab       | out us News | Accessibility | Have your say      | Careers   |
| α                                  | YaRRA              | нс                      | ME WHATSON    | THE AREA       | SERVICES | CONTACT US  | PAY           | OR REPORT AN ISSUE | Q         |
|                                    |                    |                         |               |                |          |             |               |                    | IN LIP    |
|                                    |                    | Your contact d          | etails        |                |          |             |               |                    |           |
|                                    |                    | First name              |               | Last name      | •        |             |               |                    |           |
|                                    |                    | How should we contact y | ou *          | Email addr     | ess •    |             |               |                    |           |
| (                                  |                    | Phone number            | •             |                |          |             |               |                    |           |
|                                    |                    | Phone type              |               |                |          |             |               |                    |           |
|                                    | $\mathbf{i}$       | Mobile     Home         |               |                |          |             |               |                    |           |
|                                    |                    | Office                  |               |                |          |             |               |                    |           |
| https://bluescommercitevic.com.au/ |                    |                         |               |                |          |             | Save          | and Next           |           |

## Step 3: Enter the permit extension details

- Complete all required fields and attach all relevant documentation (\* indicates required information).
- Select 'submit' once all required details have been entered.

| The permit number can<br>be found on the physical<br>permit document e.g.<br>ROC20/1234.   | Construction Management - Permit Extension Enquiry details Permit number                                                                            |
|--------------------------------------------------------------------------------------------|----------------------------------------------------------------------------------------------------|
| The permit extension<br>date is the date you<br>are wanting to extend<br>the permit until. | Permit extension date The premises address Reain training the address and then select from the list                                                 |
|                                                                                            | Please provide details                                                                                                    |
| Relevant documents to attach a                                                             | Attach current certificate of currency<br>re: Browse                                                                                                |
| Up to Date Certificate     Up to date Other Auth     E.g. Vic Road:                        | of currency should the copy we have on file be expired<br>ority approval, should the copy we have on file be expired<br>Memorandum of Authorisation |
| <ul> <li>Where a road</li> </ul>                                                           | closure is required courtesy letter with proposed extension dates                                                                                   |

# Step 4: Your request is submitted

- You will be advised of your reference number and that your request has been submitted successfully.
- Your request will be reviewed by a permit officer and if all the requirements have been met you will receive an invoice for payment.

|                                                                           | Hi                                                                                                    |  | Yarra City Council | Yarra Lib                                                                                                    | raries Y | Yarra Leisure | Yarra City Ar | ts       |              | Text Size     | A- A A+ Pr        | rint version  🖨 |
|---------------------------------------------------------------------------|----------------------------------------------------------------------------------------------------|--|--------------------|----------------------------------------------------------------------------------------------------|----------|---------------|---------------|----------|--------------|---------------|-------------------|-----------------|
|                                                                           | Reference Number: 201002-000527                                                                       |  | حان<br>ن           |                                                                                                    |          |               |               | ,        | bout us News | Accessibility | Have your say     | Careers         |
|                                                                           |                                                                                                    |  | YaRRA              |                                                                                                    | HOME     | WHAT'S ON     | THE AREA      | SERVICES | CONTACT US   | PA            | Y OR REPORT AN IS | SSUE Q          |
|                                                                           | Thank you for contacting us.                                                                          |  |                    |                                                                                                    |          |               |               |          |              |               | LOCINO            | DEICNUD         |
|                                                                           | The reference number for your request is 201002-000527.                                               |  |                    | Your request has been submitted!                                                                                                    |          |               |               |          |              |               |                   |                 |
|                                                                           | Please note your permit is not active until you recieve a further email confirming permit activation. |  |                    | Reference Number: 2010/02-000527                                                                                                    |          |               |               |          |              |               |                   |                 |
| Please ensure works do not commence prior to recieving your confirmation. |                                                                                                    |  |                    | Thank you for contacting us.                                                                                                    |          |               |               |          |              |               |                   |                 |
|                                                                           |                                                                                                    |  |                    | If you have provided your contact details, a member of our team will get back to you soon.                                                                                                    |          |               |               |          |              |               |                   |                 |
|                                                                           | provide additional information, or track the progress of your submission login to your Yarra account. |  |                    | If you need to change or add to the information you have provided log in to your Yarra account, expand the account dropdown menu and select<br>Support History. You can then open and update your request.      |          |               |               |          |              |               |                   |                 |
|                                                                           |                                                                                                    |  |                    | If you don't have a Yarra account, go to Account Assistance, enter your email address and click Email My Usemame. We'll send you a link to set up<br>your account. Then you cen log in and update your request. |          |               |               |          |              |               |                   |                 |
|                                                                           |                                                                                                    |  |                    |                                                                                                    |          |               |               |          |              |               |                   |                 |

# Need more help?

If you have any further questions about how to extend your permit, please contact us:

• submit an <u>online request</u> or call us on 03 9205 5555.